## 1.1.1. 填写报价单

填写报价单, 报价文件不需要手动上传, 在线签章后会自动生成。

| ■ 项目信息    |      |       |                                    |                           |                          |      |      | 57    | 8              | Ca aD/mr/Solution | Ca Eu |                | те  |
|-----------|------|-------|------------------------------------|---------------------------|--------------------------|------|------|-------|----------------|-------------------|-------|----------------|-----|
| • 公告查看    | 弗1轮  |       |                                    |                           |                          |      |      | 2     | <del>3</del> 7 | (2) 明细坝位星         | 0 90  | a 🛛 🖉 E Walton | 1.H |
| 3 费用缴纳    | □ 序号 | ,商品名称 | 规格型号                               | 材质                        | 技术要求                     | 采购数量 | 计量单位 | 控制价单价 | (元)            | 控制价小计 (元)         | *单价   | *税率 (%)        | 备注  |
| ● 项目澄清    | □ 1  | 键盘    | X1                                 |                           |                          | 10   |      |       |                |                   | 100   | 13             |     |
| • 投标      | 2    | 鼠标    | X1                                 |                           |                          | 10   |      |       |                |                   | 100   | 13             |     |
| • 中标候选人公示 | 3    | 笔记本   | 4090                               |                           |                          | 10   |      |       |                |                   | 100   | 13             |     |
| ◎ 中标结果    |      |       | * 报价文件<br>* 交货期<br>* 联系人<br>* 联系电话 | : 点击<br>90<br>、 李<br>i 13 | 注传<br>天<br>四<br>71234423 | 1    |      |       |                |                   |       |                |     |

## 在线签章,点击'明细页签章',进入在线签章页面。

| 0 | 项目信息    | 1249/ ( | IX1IX | 6316(1)   | HIVINIVI  | 17/181 | UUU HE          |                                                                                                    |            |                 |                   |          |            |      |     |
|---|---------|---------|-------|-----------|-----------|--------|-----------------|----------------------------------------------------------------------------------------------------|------------|-----------------|-------------------|----------|------------|------|-----|
|   | 公告查看    | 第1朝     | B     |           |           |        |                 |                                                                                                    |            | 习 争义            | 2 明细项签章           | 公导       | ш <b>б</b> | 调价]  | 具   |
| J | 海田鄉纳    |         | 这早    | 商只复数      | 抑救刑具      | 材质     | 技术再步            | 亚酚新品                                                                                                    | 计最单位       | 坊制公前公 (元)       | 均用(公小)计 (五        | ) * 单价   | * 1032     | (%)  | 包心  |
|   | 而日源波    |         | 110   | 100000000 | - 761b± 9 | 10100  | JX/N32-N        | - AND - AND | h water in | 1703014401 (76) | 17490/1/1/1/1 (71 | 5) 44101 | 476-40     | (70) | ш/. |
| Ī |         | 01      |       | 键盘        | X1        |        |                 | 10                                                                                                    |            |                 |                   | 100      | 13         |      |     |
| 1 | 投标      | 🗆 2     |       | 鼠标        | X1        |        |                 | 10                                                                                                    |            |                 |                   | 100      | 13         |      |     |
| 0 | 中标候选人公示 |         |       | 笔记本       | 4090      |        |                 | 10                                                                                                    |            |                 |                   | 100      | 13         |      |     |
| 0 | 质疑投诉    |         |       |           |           |        |                 |                                                                                                    |            |                 |                   |          |            |      |     |
| 0 | 结果公告    |         |       |           |           |        | - 1 <i>(</i> ** |                                                                                                    |            |                 |                   |          |            |      |     |
| 0 | 中标结果    |         |       |           | * 报价文件    | 泉口     | 5上15            |                                                                                                    |            |                 |                   |          |            |      |     |
|   |         |         |       |           | * 交货期     | 90     | 0天              |                                                                                                    |            |                 |                   |          |            |      |     |
|   |         |         |       |           |           |        |                 |                                                                                                    |            |                 |                   |          |            |      |     |
|   |         |         |       |           |           |        |                 |                                                                                                    |            |                 |                   |          |            |      |     |
|   |         |         |       |           | *联系人      | 李      | 四               |                                                                                                    |            |                 |                   |          |            |      |     |
|   |         |         |       |           | * 联系电记    | i 13   | 371234423       | 1                                                                                                    |            |                 |                   |          |            |      |     |
|   |         |         |       |           |           |        |                 |                                                                                                    |            |                 |                   |          |            |      |     |
|   |         |         |       |           |           |        |                 |                                                                                                    | _          |                 |                   |          |            |      |     |

在签章页面进行签章。必须使用 IE 浏览器或者 360 兼容模式。

| ×                | +             |                 |          |     |               |                          |
|------------------|---------------|-----------------|----------|-----|---------------|--------------------------|
| t/authenticatior | n/xbj/pub/bjo | dmxxCa <b>Q</b> | e        |     | $\sim$        | Q 连撞11车特斯拉车              |
| 一下 🥑 信源ERP       | 🕀 国家能源        | C ERROR         | 当<br>④ 甲 | 前页面 | ■<br>新使月<br>世 | 用的是:兼容模式<br>「城投内网 世 联合动力 |
| 如果签章页            | 面未加载          | 成功,鲁            | 言要:      | 把网  | 1站注           | 添加到信任站点。                 |

| Calification Internet 属性              | ? ×      |
|---------------------------------------|----------|
| 常规 安全 隐私 内容 连接 程序 高级                  |          |
|                                       |          |
| 选择一个区域以查看或更改安全设置。                     |          |
|                                       |          |
| Internet 本地 受信任的站点 受限制的站点<br>Intranet |          |
| ✔ 受信任的站点                              | ×        |
| 可以添加和删除该区域的网站。该区域中的所有网站<br>全设置。       | 站都使用区域的安 |
| 将该网站添加到区域(D):                         | 4        |
| http://www.hmjtztb.com/ 3             | 添加(A)    |
| 网站(W):                                |          |
| http://*.puser.hnzwfw.gov.cn          | 删除(R)    |
| http://*.yztj.hnca.com.cn             |          |
| http://*.yzts.hnca.com.cn             |          |
|                                       |          |
| □ 对这些现乎可加有如从要求服务器验证(nups:)(S)<br>不要勾洗 |          |
|                                       | 关闭(C)    |
| 确定                                    | 应用(A)    |

信任站点需要启用 ActiveX 相关设置。

| 安全设置 - 受信任的站点区域                                                                                                    | ×     |
|----------------------------------------------------------------------------------------------------|-------|
| 设置                                                                                                    |       |
| <ul> <li>高用</li> <li>提示</li> <li>三进制文件和脚本行为</li> <li>管理员认可</li> <li>禁用</li> <li>高用</li> <li>仅允许经过批准的域在未经提示的情况下使用 ActiveX</li> <li>禁用</li> <li>高用</li> <li>下载未签名的 ActiveX 控件</li> <li>禁用</li> <li>高用</li> <li>提示</li> <li>下载已签名的 ActiveX 控件</li> <li>基田</li> <li>通示</li> <li>正载已签名的 ActiveX 控件</li> <li>基田</li> <li>通示</li> <li>近示</li> <li>亦许 ActiveX 筛选</li> <li>▲田</li> </ul> |       |
| 重置自定义设置                                                                                                    |       |
| 重置为(R): 中(默认值) ~                                                                                                    | 重置(E) |
| 确定                                                                                                    | 取消    |

在线签章完成后。会自动保存在报价文件上传位置。

如果修改了报价单需要再次签章。

## 1.1.2. 在线签章

| <u> </u>                                                          |                                                |        |
|-------------------------------------------------------------------|------------------------------------------------|--------|
| 文件签章                                                              |                                                | 图 保存文件 |
|                                                                   | 项目名称 【系统测试】2023询价                              |        |
|                                                                   | 包名称 【系统测试】2023询价                               |        |
|                                                                   | 包编号 001                                        |        |
| 文件(F) 页面(P) 签寫(S) 工具(T) 帮助(H)<br>중 급 ④ N ◀ 1 → N 電 67%<br>Pages × | 17开を撤送権文件(2)<br>- 9、□□12 計 単页弦章 跡環弦室 关键字弦室 □ ● |        |
|                                                                   |                                                |        |
| ★有0个签章                                                            | 正常模式                                           |        |
|                                                                   |                                                |        |

## 1.1.3. 提交报价

保存提交后报价成功。

| 轮  |      |       |     |         |                     |      | 图     | 导入  | 🖸 明细项签章   | 公导  | 出 🧖 调价  | 工具 |
|----|------|-------|-----|---------|---------------------|------|-------|-----|-----------|-----|---------|----|
| 序号 | 商品名称 | 规格型号  | 材质  | 技术要求    | 采购数量                | 计量单位 | 控制价单价 | (元) | 控制价小计 (元) | *单价 | *税率 (%) | 备注 |
| 1  | 键盘   | X1    |     |         | 10                  |      |       |     |           | 100 | 13      |    |
| 2  | 鼠标   | X1    |     |         | 10                  |      |       |     |           | 100 | 13      |    |
| 3  | 笔记本  | 4090  |     |         | 10                  |      |       |     |           | 100 | 13      |    |
|    |      | *报价文件 | : 囚 | 股价单.pdf | (101 kb) <b>1</b> ( | 00%  |       |     |           |     |         |    |